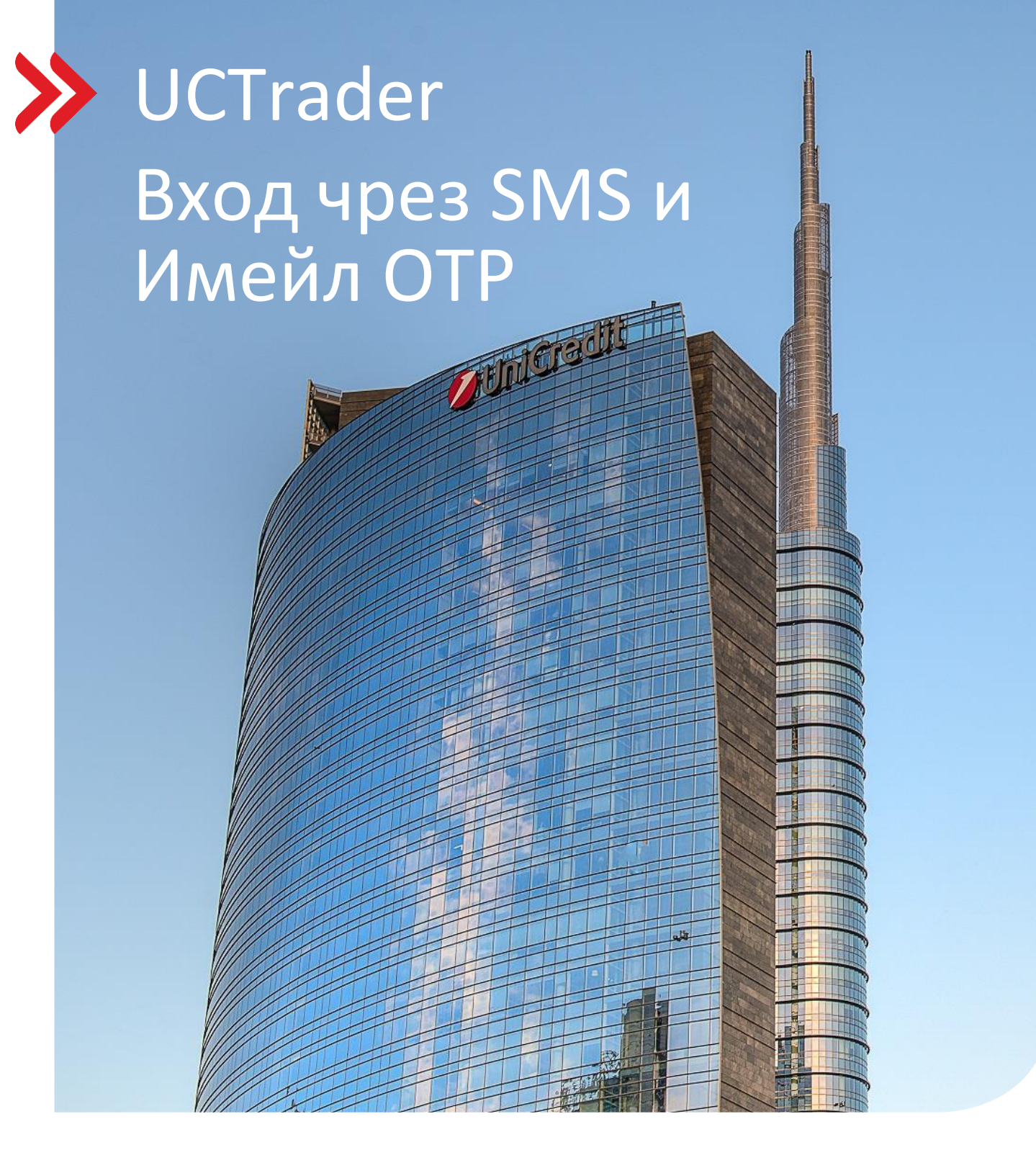

### Корпоративни продажби и деривати UCTrader

Май 2024

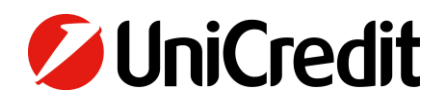

unicreditgroup.eu/clientsolutions

# Contents

| 1. ВХОД ЧРЕЗ СМС И ИМЕЙЛ ОТР   | 3 |
|--------------------------------|---|
| 1.1 ПЪРВОНАЧАЛНИ НАСТРОЙКИ     | 3 |
| 1.2 ВЛИЗАНЕ В UCTRADER         | 6 |
|                                |   |
| 2. ЧЕСТО ЗАДАВАНИ ВЪПРОСИ      | 9 |
| 2.1 ЗАКЛЮЧЕН АКАУНТ            | 9 |
| 2.2 ЗАБРАВЕНА ПАРОЛА           | 9 |
| 2.3 ПРОМЯНА НА ТЕЛЕФОНЕН НОМЕР | 9 |
| 2.4 НЕПОЛУЧЕН SMS или ИМЕЙЛ    | 9 |

## 1. Вход чрез СМС и имейл ОТР

### 1.1 ПЪРВОНАЧАЛНИ НАСТРОЙКИ

Вашият имейл за Добре дошли съдържа потребителското ви име в UCTrader, както и връзка за завършване на регистрацията, ако желаете да използвате IAL Mobile APP за удостоверяване чрез QR код.

За да получите за първи път достъп до UCTrader, като използвате IAL SMS и MAIL удостоверяване:

- 1. Отворете UCTrader линка: (https://uctrader.unicreditgroup.eu/auth/login)
- 2. Напишете Потребителско име и изберете 'Login via IAL' (стъпка, която не е необходима, ако е разрешена само за метода за удостоверяване IAL):

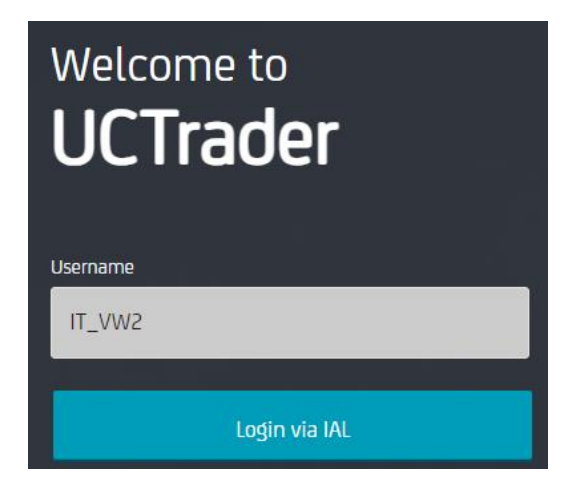

3. Изберете 'Забравена парола?'

| Welcome to<br><b>UCTrader</b>                                                                                                    |   |
|----------------------------------------------------------------------------------------------------|---|
| Username *                                                                                                    |   |
| IT_VW2                                                                                                    |   |
| Password *                                                                                                    |   |
| Password                                                                                                    |   |
| here and here and he |   |
| Login                                                                                                    | K |
| Forgotten Password?                                                                                                    |   |
| Back to Username                                                                                                    |   |
|                                                                                                    |   |

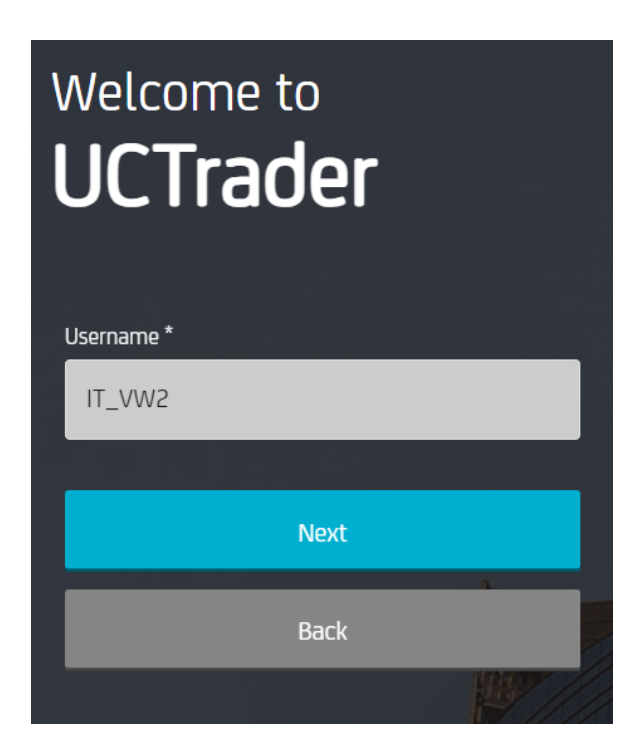

5. На конфигурирания от вас имейл адрес (посочен В Споразумението) се изпраща автоматично съобщение с Паролата (ОТР код), която трябва да се използва за първа конфигурация:

| <b>0</b> 0 | IniCredit                               |
|------------|-----------------------------------------|
| Dea        | r Customer,                             |
| В          | Below the OTP Code (One Time Password): |
|            | 617811                                  |
| В          | Best regards,                           |
| L          | IniCredit S.p.A.                        |

6. Въведете ОТР код, който следва да сте получили чрез имейл и изберете 'Напред':

| Welcome to<br>UCTrader |       |  |
|------------------------|-------|--|
| Username *             |       |  |
| IT_VW2                 |       |  |
| One Time Password *    |       |  |
|                        | 0     |  |
|                        | h     |  |
| Next                   |       |  |
| Back                   |       |  |
| N. I.                  | 11/11 |  |

7. Въведете избраната парола, като внимавате да спазвате правилата, и я потвърдете, след което избете 'Напред':

| Welcome to<br><b>UCTrader</b>                                                                                    |  |
|----------------------------------------------------------------------------------------------------|--|
| Username *                                                                                                    |  |
| IT_VW2                                                                                                    |  |
| Password *                                                                                                    |  |
|                                                                                                    |  |
| Repeat Password *                                                                                                |  |
|                                                                                                    |  |
| At least one upper case letter, at least one number, at least one special character, minimum length 8 characters |  |
| <ul> <li>Password successfully changed</li> </ul>                                                                |  |
| Next                                                                                                    |  |
|                                                                                                    |  |

### **1.2 ВЛИЗАНЕ В UCTRADER**

За да получите достъп до UCTrader след завършване на стъпките за записване (след първоначална регистрация/конфигуриране):

- 1. Отворете UCTrader линк (<u>https://uctrader.unicreditgroup.eu/auth/login</u>)
- 2. Напишете Вашето потребителско име и избере 'Напред'

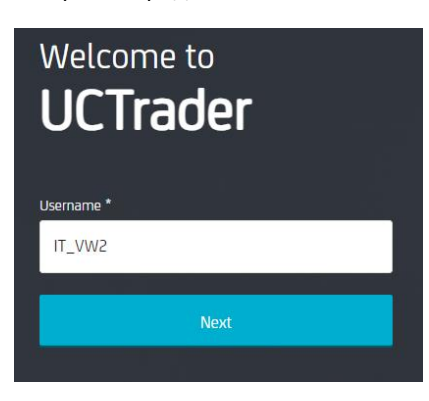

3. Изберете 'Вход чрез IAL' (стъпка, която не е необходима, ако е разрешена само за метода за удостоверяване IAL):

| Welcome to<br>UCTrader |
|------------------------|
| Username               |
| IT_VW2                 |
|                        |
| Login via IAL          |

4. Въведете конфигурираната от Вас парола и изберете 'Вход':

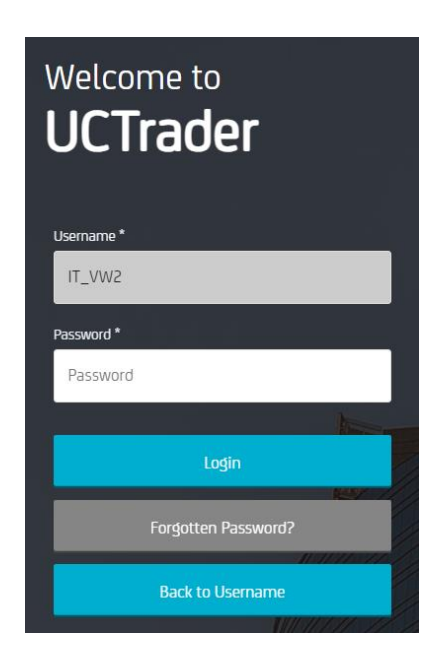

5. От падащото меню можете да изберете дали да получавате ОТР чрез SMS или имейл (ако телефонният номер не е конфигуриран, се разрешава само ОТР чрез имейл):

| Username *                        |
|-----------------------------------|
| IT_VW2                            |
| Select MFA type                   |
| Send OTP to ^                     |
| Send OTP to XXXXX.XXXXX@XXXXXX.XX |
| Send OTP to +XXXXXXXXXXXX         |
| Back                              |
|                                   |

6. Изберете предпочитания метод и изберете 'Напред':

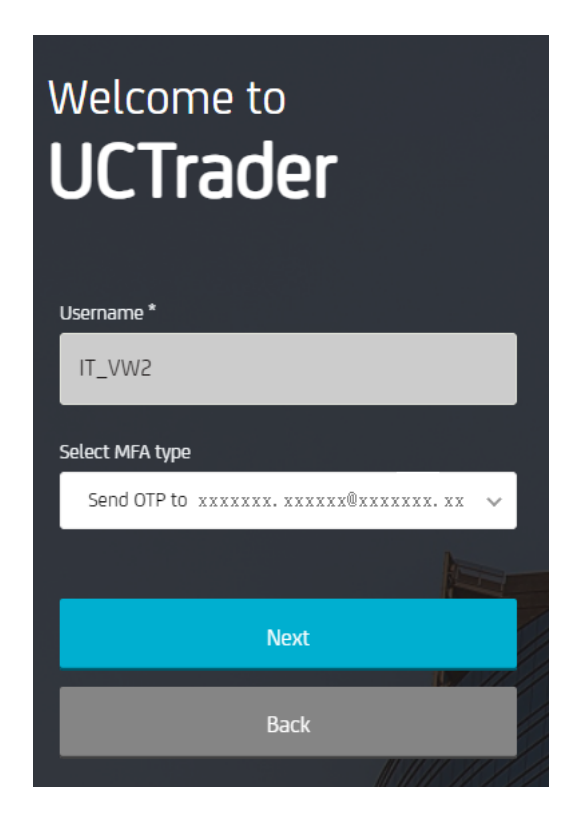

7. Въведете ОТР получен чрез СМС или имейл и изберете 'Вход:

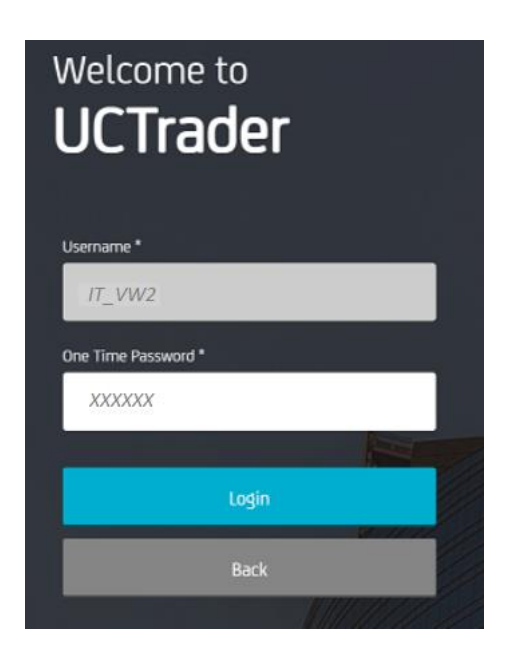

## 2. ЧЕСТО ЗАДАВАНИ ВЪПРОСИ

### 2.1 ЗАКЛЮЧЕНИ АКАУНТИ

Вашия акаунт може да бъде заключен, поради две причини:

- 1. Паролата е била въведена грешно пет последователни пъти
- 2. ОТР е бил въведен погрешно пет последователни пъти

Акаунтът ще бъде автоматично отключен след 10 минути.

### 2.2 ЗАБРАВЕНА ПАРОЛА

В случай че забравите Вашата **Парола** може да я възстановите с помощта на процедурата 'Забравена парола?' и да последвате стъпките, описани в т. 1.1:

| Welcome to<br>UCTrader |  |
|------------------------|--|
| Username *             |  |
| IT_VW2                 |  |
| Password *             |  |
| Password               |  |
|                        |  |
| Login                  |  |
| Forgotten Password?    |  |
| Back to Username       |  |
|                        |  |

### 2.3 ПРОМЯНА НА ТЕЛЕФОНЕН НОМЕР

В случай че желаете да смените Вашия телефонен номер следва да се свържете с Дилър Корпоративни продажби. (Sales representative)

### 2.4 НЕПОЛУЧЕН СМС ИЛИ ИМЕЙЛ

Поради естеството на глобалните телекомуникационни мрежи е възможно понякога SMS съобщенията да се забавят. Ако не получите парола за SMS или имейл, моля, свържете се с Дилър Корпоративни продажби.

След 60 секунди, можете да заявите нов имейл или SMS код за достъп, но имайте предвид, че в този случай, ако оригиналният ОТР се забави и пристигне по-късно, системата няма да приеме съдържащия се в него код за достъп и това може да доведе до блокиране на профила Ви. UCTrader ще приеме само последния изпратен ОТР.

![](_page_9_Picture_0.jpeg)

UniCredit Bulbank Corporate treasury sales

![](_page_9_Picture_2.jpeg)

Online unicreditgroup.eu/clientsolutions <u>CorporateTreasurySales@UniCreditGroup.</u> Bg